### CAPACITACIÓN

### Creación de

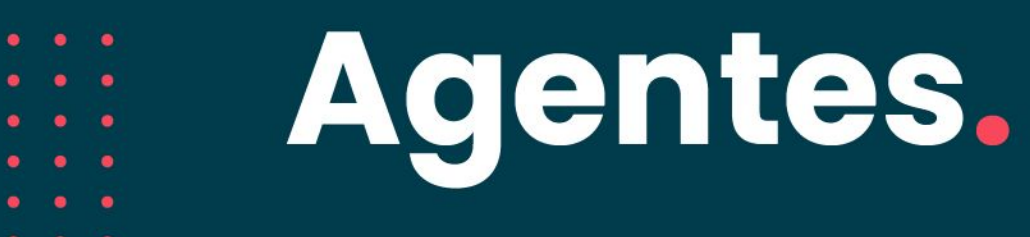

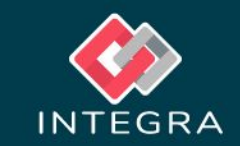

Visión General.

#### Objetivo y requerimientos

Poder crear agentes de manera sencilla y efectiva.

Se requiere de permiso para acceder al área de administración de uContact.

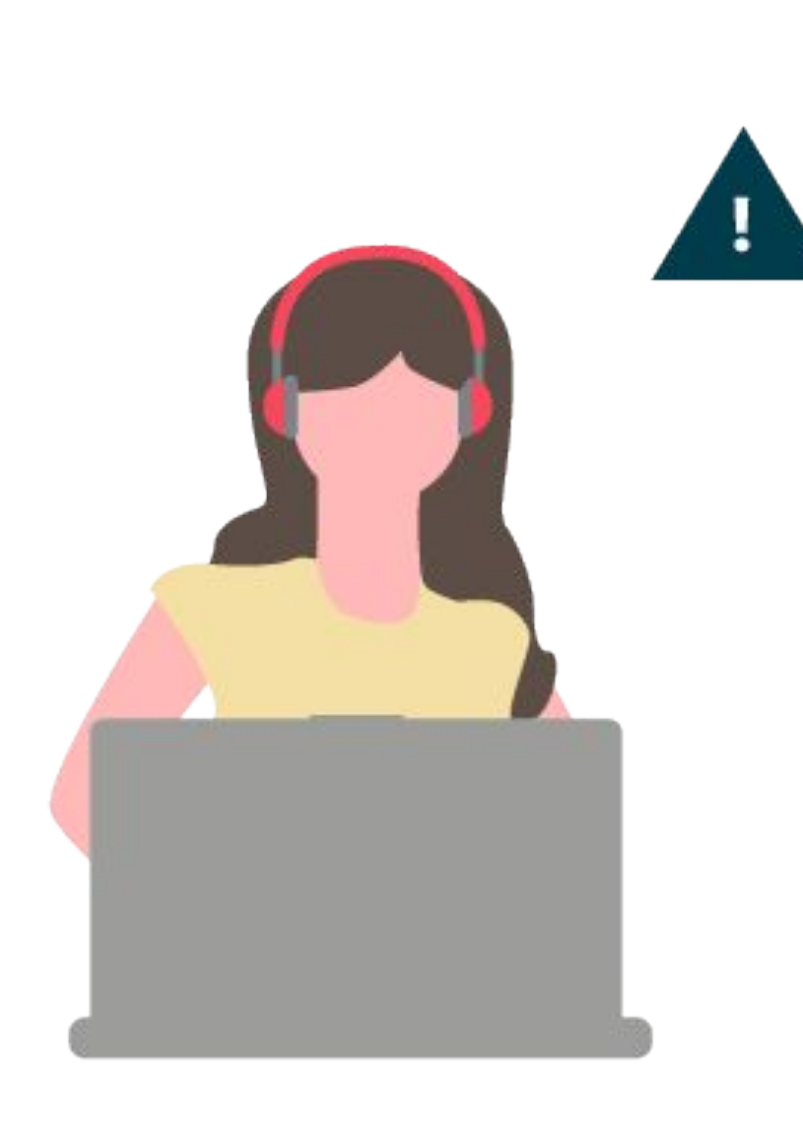

#### Creando un agente

Creación de Agentes

Contar con un usuario con perfil supervisor o administrador

Contar con los permisos para poder crear agentes

Una vez verificado esto, dirigirse a panel lateral izquierdo e ingresar en la opción "usuarios" y dentro seleccionar "agentes"

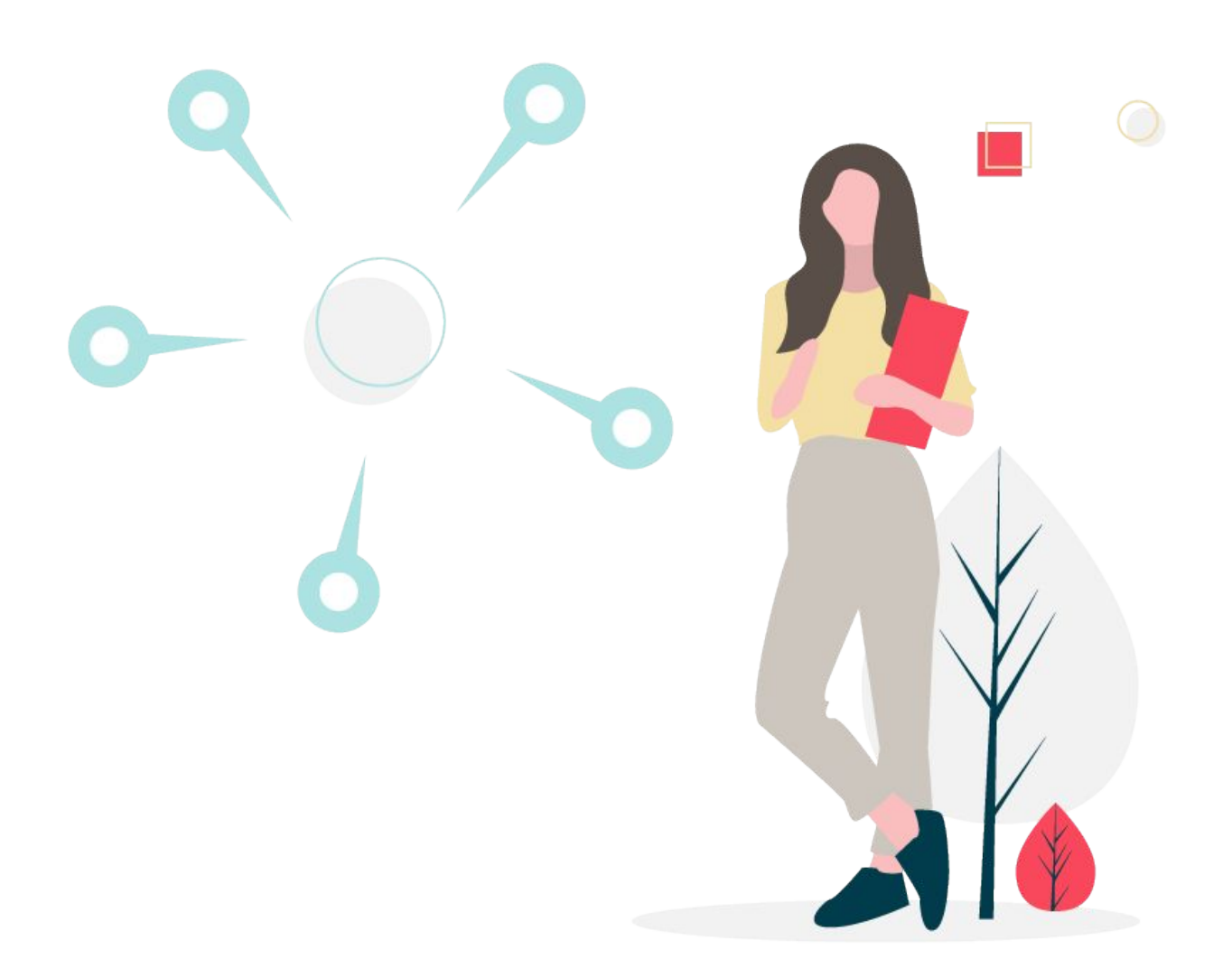

Creando un agente - Menú uContact

Creación de Agentes

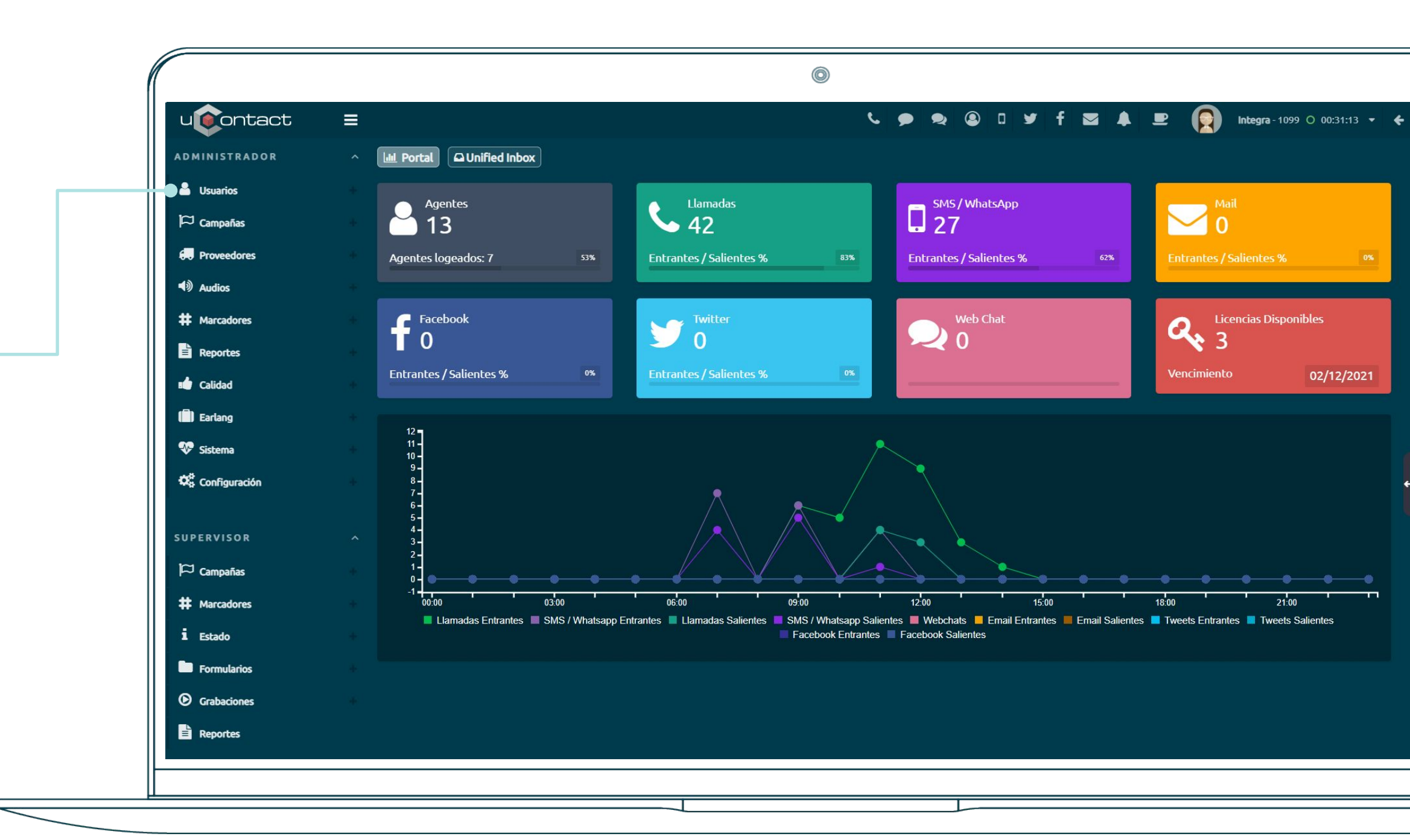

#### Creando un agente - Menú uContact

Creación de Agentes

| u            | ontact ≡                    |                     |              |           |         | د 🗩 ج                   | ⑧ □ ¥ f ⊠  | 🐥 🖳 🕎 Integra-1099 🔿                        | 00:32:16 |
|--------------|-----------------------------|---------------------|--------------|-----------|---------|-------------------------|------------|---------------------------------------------|----------|
| <b>≜</b> ∣ ( | International Portal Portal |                     |              |           |         |                         |            |                                             |          |
| đ            |                             |                     |              |           |         |                         |            |                                             |          |
| <b>.</b>     | ଦ Agentes                   |                     |              |           | Buscar: |                         |            |                                             |          |
| <b>•</b>     | Integra                     |                     |              | 4         | NOMBRE  | ↓ <sup>▲</sup> TELÉFONO | ← CONTEXTO | NOMBRE COMPLETO                             |          |
| #            | Nombre completo             |                     |              | 4         | Agente1 | 45678                   | agentes    | Agente1                                     |          |
|              |                             |                     |              |           | Alexa   | 1012                    | agentes    | Alexa Barreto                               |          |
| <b>**</b>    | Teléfono                    |                     |              | C I       | Camila  | 1011                    | agentes    | Camila Carro                                |          |
|              |                             |                     |              | 94        | Cinthia | 1017                    | agentes    | Cinthia Perez                               |          |
| 🎨 :          | Contexto                    |                     |              |           | Daniel  | 1000                    | agentes    | Daniel                                      |          |
| 08           | Email                       |                     |              |           | Edinson | 1002                    | agentes    | Edinson<br>Fugenia Toledo                   |          |
| m            | Cruper                      |                     |              |           | Integra | 1099                    | agentes    | Integra                                     |          |
|              | Buzon de Voz                |                     |              |           | Javier  | 1013                    | agentes    | Javier Canton                               |          |
| #            |                             |                     | Subir imagen | *         | Julio   | 1001                    | agentes    | Julio                                       |          |
| 1            | Habilitado                  | <b>e</b> Contraseña |              |           |         |                         |            | Mostrando registros del 1 al 10 de un total | de 13 re |
|              | SoftPhone 🗸                 | es                  | wss          |           |         |                         |            | PRIMERO ANTERIOR 1 2 SIGUIEN                | re úl:   |
| O            | Yes 🗸                       | SIP                 | Empresas     |           |         |                         |            |                                             |          |
|              | 0                           | Directo             | rfc2833      |           |         |                         |            |                                             |          |
| ų            |                             |                     |              |           |         |                         |            |                                             |          |
|              | 🖌 alaw 🖌 ulaw 🛛 g729 🔤 h26  | 4 opus vp8 vp9      |              |           |         |                         |            |                                             |          |
|              | Administrativo              | Supervisor          |              |           |         |                         |            |                                             |          |
|              | Subida en lote 🌲 📩          |                     | 🗙 Eliminar   | ✓ Guardar |         |                         |            |                                             |          |

#### Creando un agente - Información básica

Creación de Agentes

![](_page_6_Figure_2.jpeg)

#### Creando un agente - Información por defecto

![](_page_7_Figure_2.jpeg)

#### Creando un agente - Configuración softphone

Tipos de codificaciones de la voz: alaw/ulaw por defecto, vp8 se deberá habilitar para video.  $\bigcirc$ -Buzon de Voz # 1 Subir imagen Foto de perfil o avatar del agente. 1 Habilitado 🔦 Contraseña SoftPhone WSS DTMF a utilizar, rfc2833 por defecto. es • SIP Yes Empresas rfc2833 Directo ٤ Teléfono directo para llamar al agente 🖌 alaw 🖌 ulaw Permisos q729 h264 VD9 opus VD8 desde el exterior, requiere una modificación en el comportamiento. <>> Administrativo Supervisor 🚰 Miembro Subida en lote 2. \* 🗶 Eliminar 🗸 Guardar Al habilitarlo se crea un Supervisor, el mismo tiene acceso a las secciones de supervisión y posiblemente administrador (se pueden restringir).

# Ejemplos de creación.

. .

. .

• •

.

.

. . .

#### CAMPOS OBLIGATORIOS

|                                       |              |                      |       |              |              |           | 0       |               |         |                                               |                |
|---------------------------------------|--------------|----------------------|-------|--------------|--------------|-----------|---------|---------------|---------|-----------------------------------------------|----------------|
|                                       | u            | ontact =             |       |              |              |           |         | د و ع         | 🛛 🖌 f 🖾 | 🜲 💻 😰 Integra - 1099 O 0                      | 0:34:03 🗸 🗲    |
|                                       | <b>A I</b>   | Portal Quified Inbox |       |              |              |           |         |               |         |                                               |                |
|                                       | р.<br>       | ດ Agentes            |       |              |              |           | Durana  |               |         |                                               |                |
|                                       | <b>4</b> 0 , |                      |       |              |              |           | Buscar: | W. and Annual | -       |                                               |                |
|                                       | #            | Cinthia              |       |              |              | -         |         |               |         | NOMBRE COMPLETO                               | <b>Ť</b>       |
| i i i i i i i i i i i i i i i i i i i | E            | Cinthia Perez        |       |              |              | 4         | Agente1 | 45678         | agentes | Agente1                                       |                |
|                                       |              | 1017                 |       |              |              | C.        |         | 1012          | agentes |                                               |                |
|                                       | -            |                      |       |              |              |           | Ciethia | 1017          | agentes | Ciathia Daraz                                 |                |
| i i                                   |              | Contraseña           |       |              |              | Q.        | Daniel  | 1000          | agentes |                                               |                |
|                                       | · 🍄 : .      | agentes              |       |              |              |           | Edincon | 1000          | agentes | Edincon                                       |                |
|                                       | 08           | Email                |       |              |              |           | Funenia | 1010          | agentes | Eurenia Toledo                                |                |
|                                       |              |                      |       |              |              |           |         | 1099          | arentes |                                               |                |
|                                       |              | Grupos               |       |              |              |           | Javier  | 1013          | agentes | Javier Canton                                 |                |
|                                       | <b>#</b> (   | Buzon de Voz         |       |              | Subir imagen | <b>±</b>  | Julio   | 1001          | agentes | Julio                                         |                |
|                                       | i            | Habilitado           |       | 🔦 Contraseña |              |           |         |               |         | Mostrando registros del 1 al 10 de un total o | e 13 registros |
|                                       |              | SoftDhone            |       |              |              |           |         |               |         | PRIMERO ANTERIOR 1 2 SIGUIENT                 | ε ύιτιμο       |
|                                       | •            | JUILINUIE            |       | es           | WSS          | •         |         |               |         |                                               |                |
|                                       |              | Yes                  |       | SIP v        | Empresas     |           |         |               |         |                                               |                |
|                                       |              | 0                    |       | Directo      | rfc2833      |           |         |               |         |                                               |                |
|                                       | y            |                      | Elard |              | Permiror     |           |         |               |         |                                               |                |
|                                       |              | Viaw gr29            | N264  | opus vp8 vp9 | Termisos     |           |         |               |         |                                               |                |
|                                       |              | Administrativo       |       | Supervisor   |              |           |         |               |         |                                               |                |
|                                       | <b>(1</b> )  | Subida en lote 🏩     | *     | 😁 Miembro    | 🗙 Eliminar   | ✓ Guardar |         |               |         |                                               |                |
|                                       |              |                      |       |              |              |           |         |               |         |                                               |                |
|                                       |              |                      |       |              |              |           |         |               |         |                                               |                |
|                                       |              |                      |       |              |              |           |         |               |         |                                               |                |

#### Ejemplo de creación - Resultado final

Al hacer click en guardar, se informa de la acción y se muestra el agente en el panel derecho.

-

| u             | ontact =                   |                       |              |          |         | <b>د ب</b> | ⑧ □ ¥ f ⊠ | Accion Realizada con Éxito                       |
|---------------|----------------------------|-----------------------|--------------|----------|---------|------------|-----------|--------------------------------------------------|
| • (           | Portal Q Unified Inbox     |                       |              |          |         |            |           |                                                  |
| ₽<br>         | ဂ Agentes                  |                       |              | ê 6      |         |            |           |                                                  |
| <b>4</b> )) , | luan                       |                       |              |          | Buscar: |            |           |                                                  |
| <b>#</b> (    |                            |                       |              |          | Agente1 | 45678      | agentes   | Agente1                                          |
|               | Juan Martinez              |                       |              | <b>A</b> | Alexa   | 1012       | agentes   | Alexa Barreto                                    |
| <b>1</b>      | 1088                       |                       |              | C.       | Camila  | 1011       | agentes   | Camila Carro                                     |
|               |                            |                       |              | 94       | Cinthia | 1017       | agentes   | Cinthia Perez                                    |
| <b>?</b>      | anentes                    |                       |              |          | Daniel  | 1000       | agentes   | Daniel                                           |
| 08            |                            |                       |              |          | Edinson | 1002       | agentes   | Edinson                                          |
|               | jmartinez@gmail.com        |                       |              |          | Eugenia | 1010       | agentes   | Eugenia Toledo                                   |
| þ             | Grupos                     |                       |              |          | Integra | 1099       | agentes   | Integra                                          |
| <b>#</b> -    | Buzon de Voz               |                       | Subir imagen | 1        | Juan    | 1013       | agentes   | Javier Cancon                                    |
| i             | Habilitado                 | <b>4</b> , Contraseña |              |          | 1       |            |           | Mostrando registros del 1 al 10 de un total de 1 |
|               | SoftPhone                  | es                    | wss          |          |         |            |           | PRIMERO ANTERIOR 1 2 SIGUIENTE                   |
| •             |                            |                       |              |          |         |            |           |                                                  |
|               | Yes 🔻                      | SIP +                 | Empresas     |          |         |            |           |                                                  |
|               |                            | Directo               | rfc2833      |          |         |            |           |                                                  |
| ų             | 🖌 alaw 🖌 ulaw 🔤 g729 📄 h26 | 4 opus vp8 vp9        |              |          |         |            |           |                                                  |
|               | Administrativo             | Supervisor            |              |          |         |            |           |                                                  |
| <b>•1</b> :   | Subida en lote 🚺 🛃         |                       | 🗙 Eliminar 🗸 | Guardar  |         |            |           |                                                  |
|               |                            |                       |              |          |         |            |           |                                                  |

## A tener en cuenta.

#### ¿Qué se necesita para crear un agente?

Creación de Agentes

Los campos que no se mencionan no son relevantes o tienen funciones muy específicas que no son necesarias para una configuración básica.

Si al momento de crear un agente, se desea además crear un usuario administrativo, el mismo deberá tener un teléfono fijo asociado, de lo contrario no podrá acceder a la instancia (teléfono ip conectado con la instancia de uContact). Para poder realizar llamadas, el agente deberá estar asociado a una campaña saliente, así como para recibir deberá estar asociado a una campaña entrante (con la excepción de tener un teléfono directo asociado)

La extensión de los agentes es obligatoriamente única en el sistema y no puede ser utilizada por más de un agente. Se debe ingresar contraseña para el agente cuya complejidad depende de la expresión regular que esté configurada en el sistema: (Configuración/General/Sistema/Expresión regular para contraseñas). El sistema (por defecto) no tiene restricciones sobre el formato de la contraseña. De todos modos es posible, mediante una expresión regular en la configuración del sitio definir la complejidad de las mismas.

## ¡Gracias!

-

۵ ک

۵ 🗧

**A O** 

- • •
- • •
- . . .
- . . .
- - - -
- . . . . . . .
- . . . . . . .
- . . . . . . .

![](_page_14_Picture_10.jpeg)